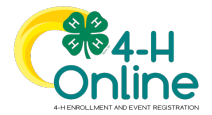

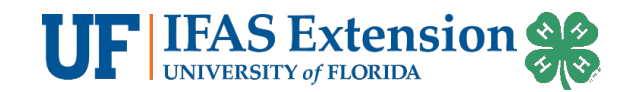

## Logging Volunteer Hours Instructions

## Before You Start

To log volunteer hours, you must have an approved volunteer enrollment for the current 4-H year.

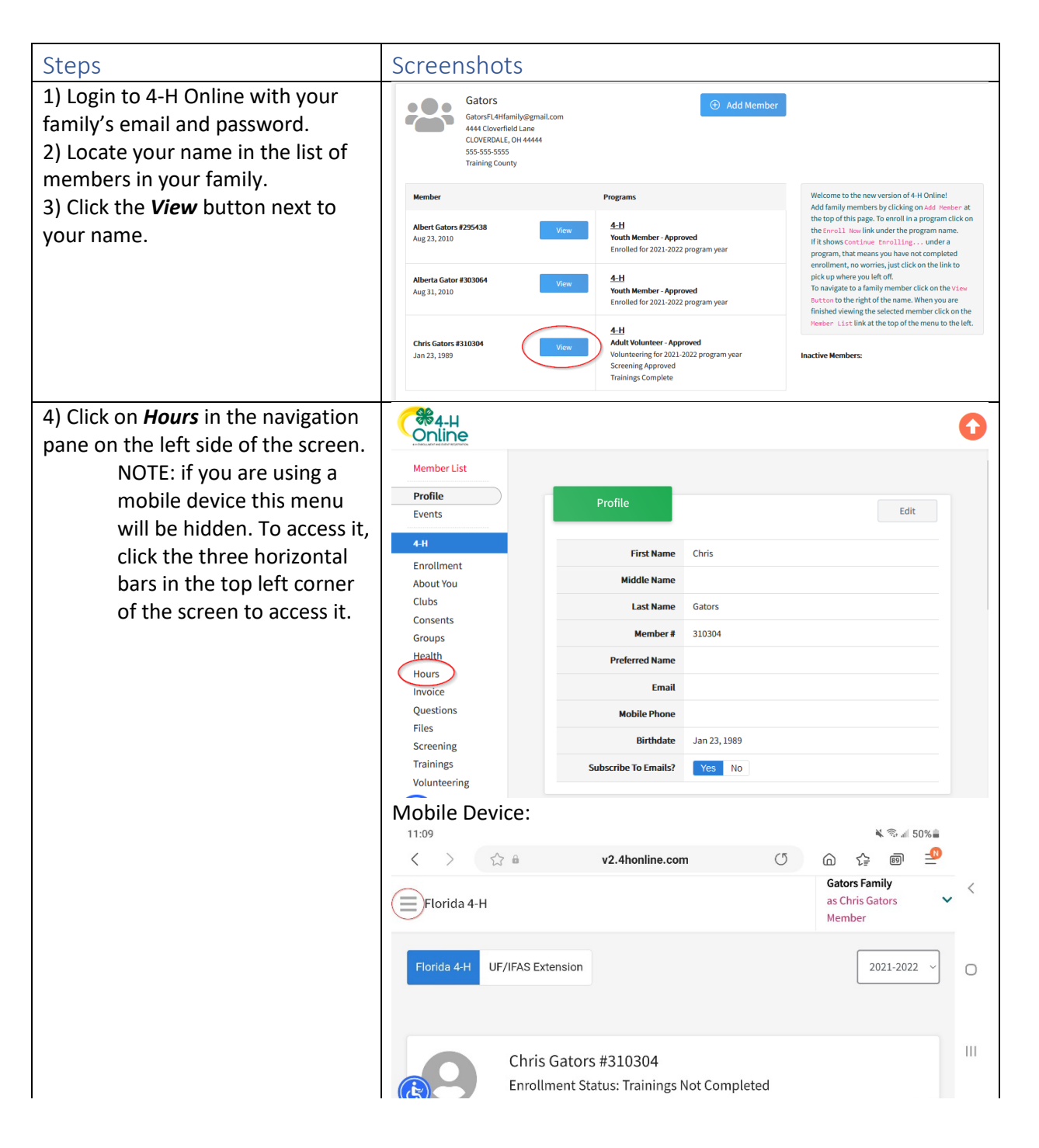

For questions related to 4-H online, contact Matthew Olson, Florida 4-H Information Coordinator. <u>m.olson@ufl.edu</u> An Equal Opportunity Institution. Extension Service, University of Florida, Institute of Food and Agriculture Sciences. Revised 6/29/2023 for the 2023-2024 4-H Year

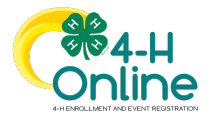

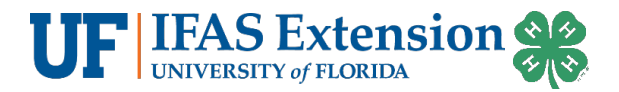

| 5) Make sure the program year is          | Member List                                                   | 0                                    |
|-------------------------------------------|---------------------------------------------------------------|--------------------------------------|
| set to the Current Program year.          | Profile Florida 4-H UF/IFAS Extension                         | 3 2021-2022 ~                        |
| 6) Click <b>Add Hours.</b>                | Events                                                        |                                      |
|                                           | Florida 4-H                                                   |                                      |
|                                           | About You                                                     | Add Hours                            |
|                                           | Clubs                                                         | Volunteer Hours: 0                   |
|                                           | Groups                                                        | Education Hours: 0<br>Total Hours: 0 |
|                                           | Health Date Project Name Volunteer Hours Education Hours Mile | s Driven Comment                     |
|                                           |                                                               |                                      |
|                                           |                                                               |                                      |
| 7) Enter the required information.        | Add Volunteer Hours                                           | ×                                    |
| Volunteer Date                            |                                                               |                                      |
| <ul> <li>Project</li> </ul>               | Volunteer Date required                                       |                                      |
| Volunteer Hours                           | 6/21/2023                                                     | Ē                                    |
| <ul> <li>Continuing Education</li> </ul>  | Project required                                              |                                      |
| Hours                                     |                                                               |                                      |
| Miles Driven                              | - volunteer Hours Related to Club Management                  | •                                    |
| <ul> <li>Travel Time (Minutes,</li> </ul> | Volunteer Hours                                               |                                      |
| Total)                                    | 2                                                             |                                      |
| Comment                                   | Continuing Education Hours                                    |                                      |
| 8) Click <b>Add.</b>                      |                                                               |                                      |
|                                           |                                                               |                                      |
| Items listed in italics are required      | Miles Driven                                                  | ]                                    |
| fields.                                   |                                                               |                                      |
|                                           | Travel Time (Minutes, Total)                                  |                                      |
| Once you click add, the hours will        |                                                               |                                      |
| be listed on your <b>Hours</b> section of | Comment                                                       |                                      |
| your enrollment.                          |                                                               |                                      |
|                                           | making calls and preparing items for upcoming meeting.        |                                      |
|                                           |                                                               |                                      |
|                                           |                                                               | <i>li</i>                            |
|                                           |                                                               |                                      |
| Add Cancel                                |                                                               | Cancel                               |
|                                           |                                                               |                                      |
|                                           |                                                               |                                      |